Istruzioni accesso alunni

- 1) Digitare il seguente Indirizzo web: safetyforschool.spaggiari.eu
- 2) Cliccare su "ACCEDI"

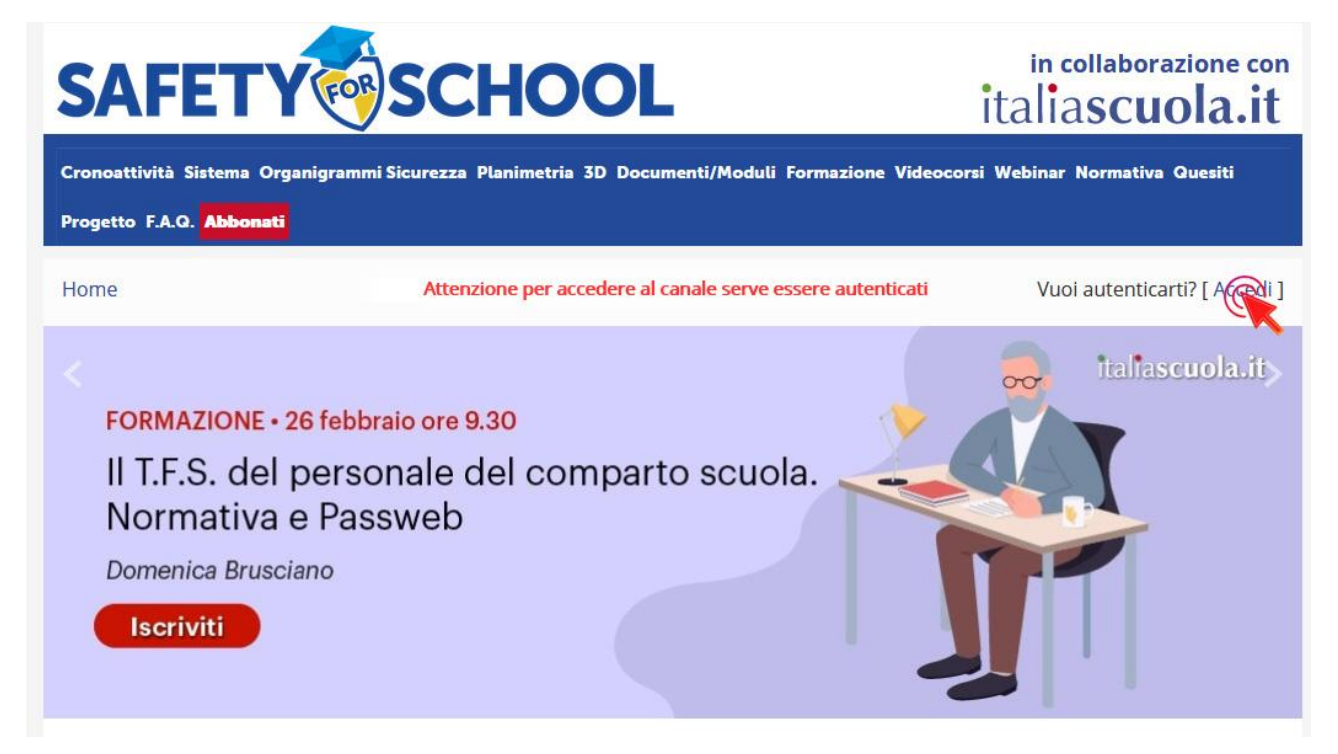

3) Inserire le credenziali ricevute (utente e password)

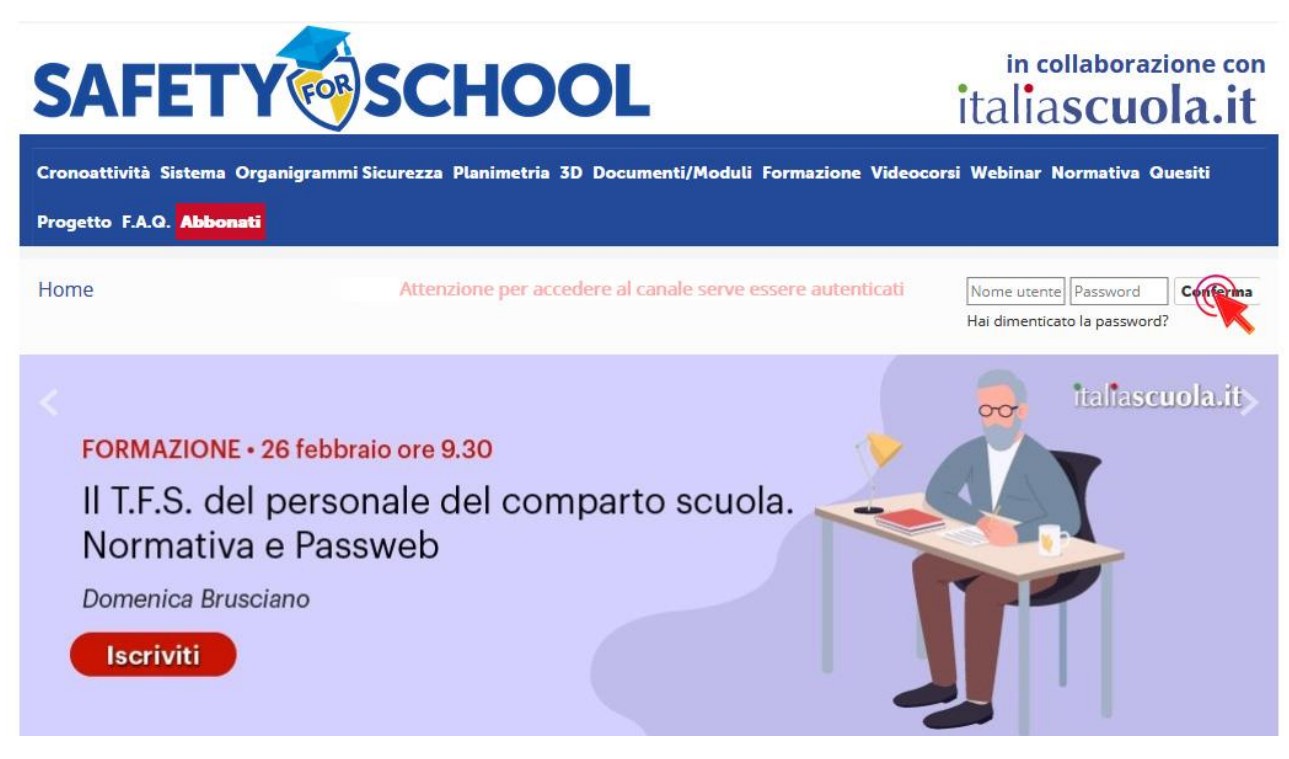

## 4) Cliccare su "VIDEOCORSI"

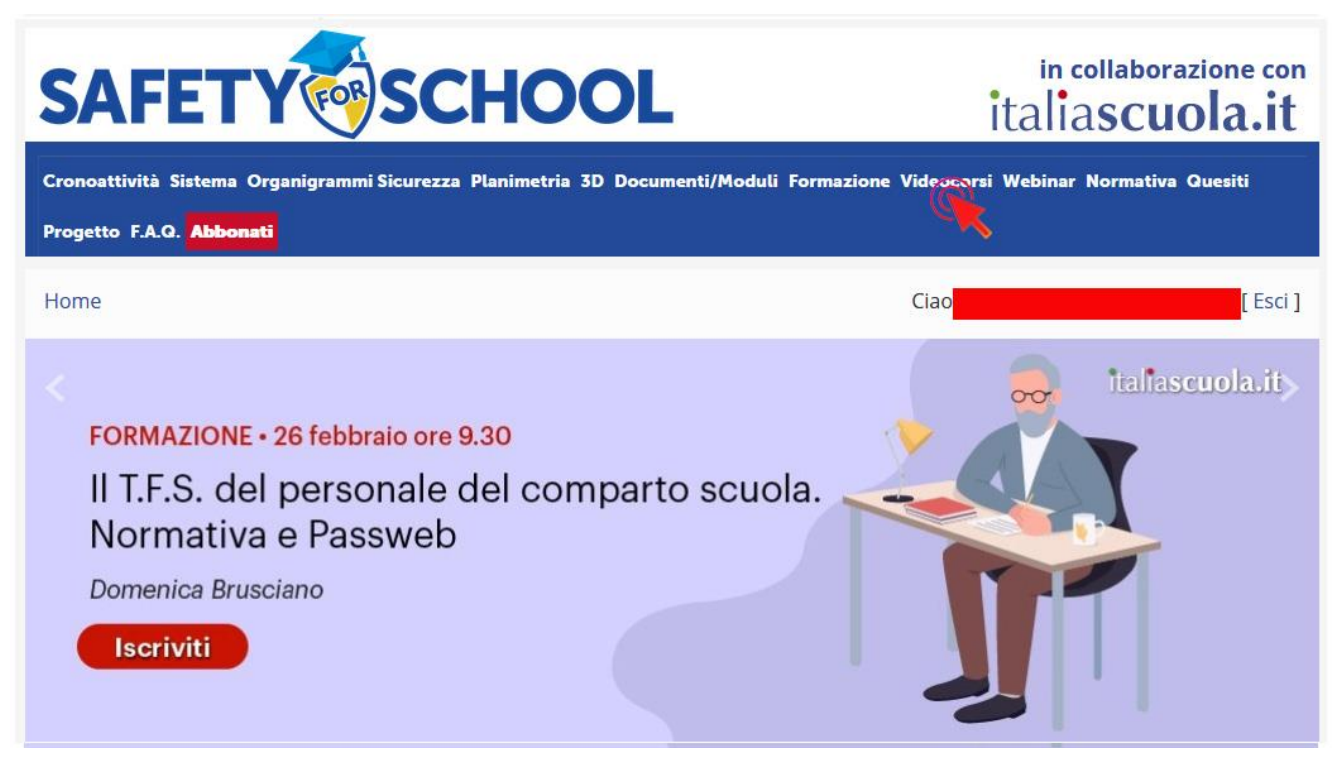

5) Cliccare sui video della sezione Studenti e Formazione Emergenza Sanitaria

## Studenti

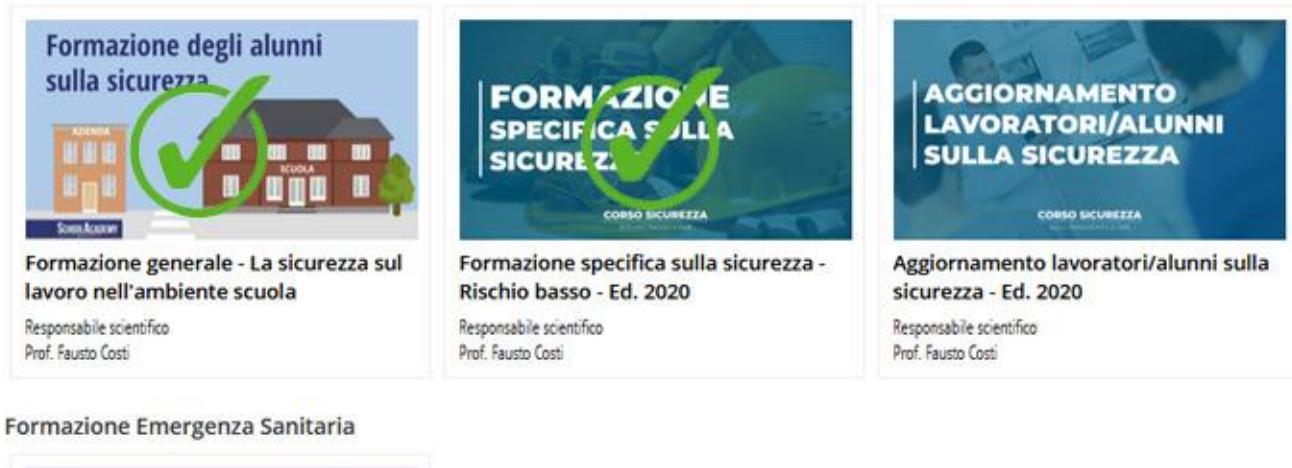

 In Covid a scuola:
 If Covid a scuola:

 ora di formazione specifica
 If Covid a scuola:

 ora di formazione
 If Covid a scuola:

 ora di formazione
 If Covid a scuola:

 ora di formazione
 If Covid a scuola:

 ora di formazione
 If Covid a scuola:

 ora di formazione
 If Covid a scuola:

 ora di formazione
 If Covid a scuola:

 ora di formazione
 If Covid a scuola:

 ora di formazione
 If Covid a scuola:

 ora di formazione
 If Covid a scuola:

 ora di formazione
 If Covid a scuola:

 ora di formazione
 If Covid a scuola:

 ora di formazione
 If Covid a scuola:

 ora di formazione
 If Covid a scuola:

 ora di formazione
 If Covid a scuola:

 ora di formazione
 If Covid a scuola:

 ora di formazione
 If Covid a scuola:

 ora di formazione
 If Covid a scuola:

 ora di formazione
 If Covid a scuola:

 ora di formazione
 If Covid a scuola:

 ora di formazione
 If Covid a scuola:

 ora di formazione
 If Covid a scuola:

 ora di formazione

Daniele Orsini

6) eseguire le procedure di attivazione del corso (mettere la "spunta" per l'accettazione della policy sulla privacy e mettere la "spunta" alla fine delle istruzioni sui contenuti del corso e delle relative modalità di svolgimento; infine CONFERMARE)

| Conso                                                                                                    |        | Docenti e Tutor                                                                                                    |
|----------------------------------------------------------------------------------------------------|--------|----------------------------------------------------------------------------------------------------|
| Presentazione Presentazione                                                                                                    |        | Contenuti                                                                                                    |
| Docenti e Tutor                                                                                                    |        | Indice Formations average                                                                                                    |
| Contenuti                                                                                                    |        | Termini e condizioni per l'utilizzo del corso                                                                                                    |
| nter VIII VIII                                                                                                    |        | n consistente la possiona un hieragne ne veu annuello uene econi, uene side e nera crecio cui su.                                                                                                    |
| fermini e condizioni per l'utilizzo del corso                                                                                                    |        | Responsabile/Coordinatore scientifico del corso:<br>Prof. Fausto Costi                                                                                                    |
| ONDIZIONI SULLA PRIVACY:                                                                                                    | ^      | Mentor/Tutor di contenuto:<br>Prof. Andrea Bighi                                                                                                    |
| INFORMATIVA PRIVACY - SOFR 2019/07/9<br>I suoi dati personali da Lai omunicati saranno tractati esclusivamente per dare seguito alle Sue richieste ed in conformità al Regolamento Europe<br>67/2016 (c.d. 100R).     | eo n.  | Tutor di processo:<br>Dott sse Laura Paladini                                                                                                    |
| In qualtà di interessato Lei potri, alle conditioni previste dal GDPR, esercitare i diritti sandri dagli articoli da 15 a 21 dei GDPR constando il Titt<br>tramite la Fundone Compliance <u>oriasti Biologifan au</u> | Diare  | Sviluppatore della plattaforma:<br>Dott:ssa Sivia Mazza                                                                                                    |
| Accetto                                                                                                    |        | Relatori/Docenti redattori:<br>Prof. Fausto Costi                                                                                                    |
| ROGRAMMA DEL CORSO:                                                                                                    |        | Scheda tecnica:                                                                                                    |
| Programma completa:<br>Indice delle videolacioni:                                                                                                    |        | Linguaggio piataforma: php<br>Server: Agache<br>Tarabase: Mixed                                                                                                    |
| - Le norme europee le leggi italiane                                                                                                    |        | Sistema operativo: Linux                                                                                                    |
| - II D.Lgs. 81/08: soggeti destinatari delle norme sulla sicurezza                                                                                                    |        | Modalità di lactizione e profilazione:<br>Ogni utarte ha la possibilità di accedere ai contenuti grazie alle credenziai fornite in fase di registrazione.<br>Autoritazione uno arrama un ottanza "cinela cine on"                                                                                                    |
| <ul> <li>i rischi, la loro valuzacione e il DIR.</li> </ul>                                                                                                    |        | Competenze e Titoli dedi atenti                                                                                                    |
| - I termini della sicurezza. Infortunio, incidente e malattia professionale                                                                                                    |        | Non sono previsti titoli di ingresso per il corso.                                                                                                    |
| - Le principali figure de la sicurezza                                                                                                    |        | Modalità di tracciamento delle attività:<br>Arrange a raciona "tracia della attività" anti contri mottollare la stato di suomamento del suoro futto in plattaforma                                                                                                    |
| - Gi addeti all'emergenza e al primo soccorso                                                                                                    |        | Tempi di fruizione del percorso formativo:                                                                                                    |
| - i preposti al fini della sicuresta                                                                                                    |        | Anno suare<br>Modalità di verifica dell'apprendimento:                                                                                                    |
| - Stage atlendale e alternanta scuola-lavoro. RSPP: compil e funzioni                                                                                                    |        | Online.                                                                                                    |
| <ul> <li>- I seniti di prevenzione e protezione: compiti e funcioni. Il rappresentante dei lavoratori per la sicurezza</li> </ul>                                                                                     |        | Accetto                                                                                                    |
| - La gestione delle emergenze, l'organizzatione interna per la sicurezza e le figure degli addetti alla sicurezza                                                                                                    | ~      | Conferma                                                                                                    |
| Gr                                                                                                    | oferma | <ul> <li>Stage attendale e alternanta stuola-lavera. RSPP: compti e funzioni</li> <li>Isential di prevenzione e protectione: compti e funzioni, il rappresentante dei lavoratori per la siturezza</li> <li>La gestione delle enregrate, l'organizzationi interna per la siturezza le figure degli addetti alla sicurezza</li> </ul> |

 7) Iniziare e completare il corso come da indicazioni già fornite, cliccando su "Videolezioni"

| Presentazione                                                                                                    | Presentazione                                                                                                    |
|----------------------------------------------------------------------------------------------------|----------------------------------------------------------------------------------------------------|
| Docenti e Tutor                                                                                                    |                                                                                                    |
| Contenuti                                                                                                    |                                                                                                    |
| Indice                                                                                                    | Formazione generale                                                                                                    |
| Videolezioni                                                                                                    |                                                                                                    |
| Lezione 1.1                                                                                                    | Responsabile scientifico<br>Prof. Fausto Costi                                                                                                    |
| Lezione 1.                                                                                                    | Esempio formazione completa                                                                                                    |
| Lezione 1.3                                                                                                    | 4 prie studno basso                                                                                                    |
| Lezione 1.4                                                                                                    |                                                                                                    |
| Lezione 1.5                                                                                                    |                                                                                                    |
| VIDEO                                                                                                    | La sicurezza sul lavoro nell'ambiente scuola - Ed. 2020                                                                                                    |
| VIDEO                                                                                                    | (Formazione generale - 4 ore)                                                                                                    |
| Lezione 1.7<br>VIDEO                                                                                                    | DESTINATARI<br>Il corso è rivolto al personale ATA è ai Docenti che non sono in possesso degli attestati di partecipazione ai                                                                                                    |
| Lezione 1.8<br>VIDEO                                                                                                    | corsi di formazione in materia di sicurezza organizzati nel rispetto delle norme di settore (art. 22 D.Lgs.<br>626/94, art. 1 D.M. 16 gennaio 1997, art. 37 D.Lgs. 81/08), compresi i neoassunti.                                                                                                    |
| Lezione 1.9<br>VIDEO                                                                                                    |                                                                                                    |
| Lezione 1.10                                                                                                    | DESCRIZIONE<br>Il corso offre la possibilità di formare a distanza i lavoratori per il primo modulo obbligatorio di 4 ore, con                                                                                                    |
| Lezione 1.11                                                                                                    | nsparmio di tempo e a condizioni vantaggiose. Il modulo prevede modalità di apprendimento e venita in<br>modalità e-learning, secondo quanto previsto dagli Accordi Stato-Regioni. Il corso si struttura in video-lezioni,<br>fonditi caractramente, con la cossibilità di intercativa di una conformatori e tratto.                                                                                                    |
| Lezione 1.12                                                                                                    | Il corso noi prevede esercitazioni intermetie associate del lezioni e control e control e contro |
| VIDEO                                                                                                    | <ul> <li>almeno 210 minuti di accesso totale in piattaforma.</li> </ul>                                                                                                    |
| Lezione 1.13<br>VIDEO                                                                                                    | Se manca uno di questi requisiti il test finale non si attiva.<br>Cliccando sulla voce STATISTICHE ogni consista avrà un report del lavoro svolto in piattaforma.                                                                                                    |
| VIDEO<br>Lezione 1.8<br>VIDEO<br>Lezione 1.9<br>VIDEO<br>Lezione 1.10<br>VIDEO<br>Lezione 1.11<br>VIDEO<br>Lezione 1.12<br>VIDEO | Il corso è rivolto al personale ATA e ai Docenti che non sono in possesso degli attestati di partecipazion<br>corsi di formazione in materia di sicurezza organizzati nel rispetto delle norme di settore (art. 22 D<br>626/94, art. 1 D.M. 16 gennaio 1997, art. 37 D.Lgs. 81/08), compresi i neoassunti.<br><b>DESCRIZIONE</b><br>Il corso offre la possibilità di formare a distanza i lavoratori per il primo modulo obbligatorio di 4 ore,<br>risparmio di tempo e a condizioni vantaggiose. Il modulo prevede modalità di apprendimento e verifiu<br>modalità e learning, secondo quanto previsto dagli Accordi Stato-Regioni. Il corso si struttura in video lezi<br>fruibili separatamente, con la possibilità di interagire via web con formatori e tutor.<br>Il corso non prevede esercitazioni intermedie associate alle lezioni.<br>Il corso si intende correttamente completato se risultano visualizzate tutte le lezioni e se il corsista raggiu<br>almeno 210 minuti di accesso totale in piattaforma.<br>Se manca uno di questi requisiti il test finale non si attiva.<br>Cliccando sulla voce STATISTICHE ogni corsista avrà un report del lavoro svolto in piattaforma.                                                                                                    |